## WeinrechnerAPP 2.0

Dienstleistungszentrum Ländlicher Raum (DLR) **Rheinhessen-Nahe-Hunsrück** Rüdesheimer Str. 60 - 68 55545 Bad Kreuznach

## für Android

## Installationsanleitung

## Hinweis: Download nur auf der Homepage des DLR-RNH. Kein Download über den **Google-Playstore möglich!**

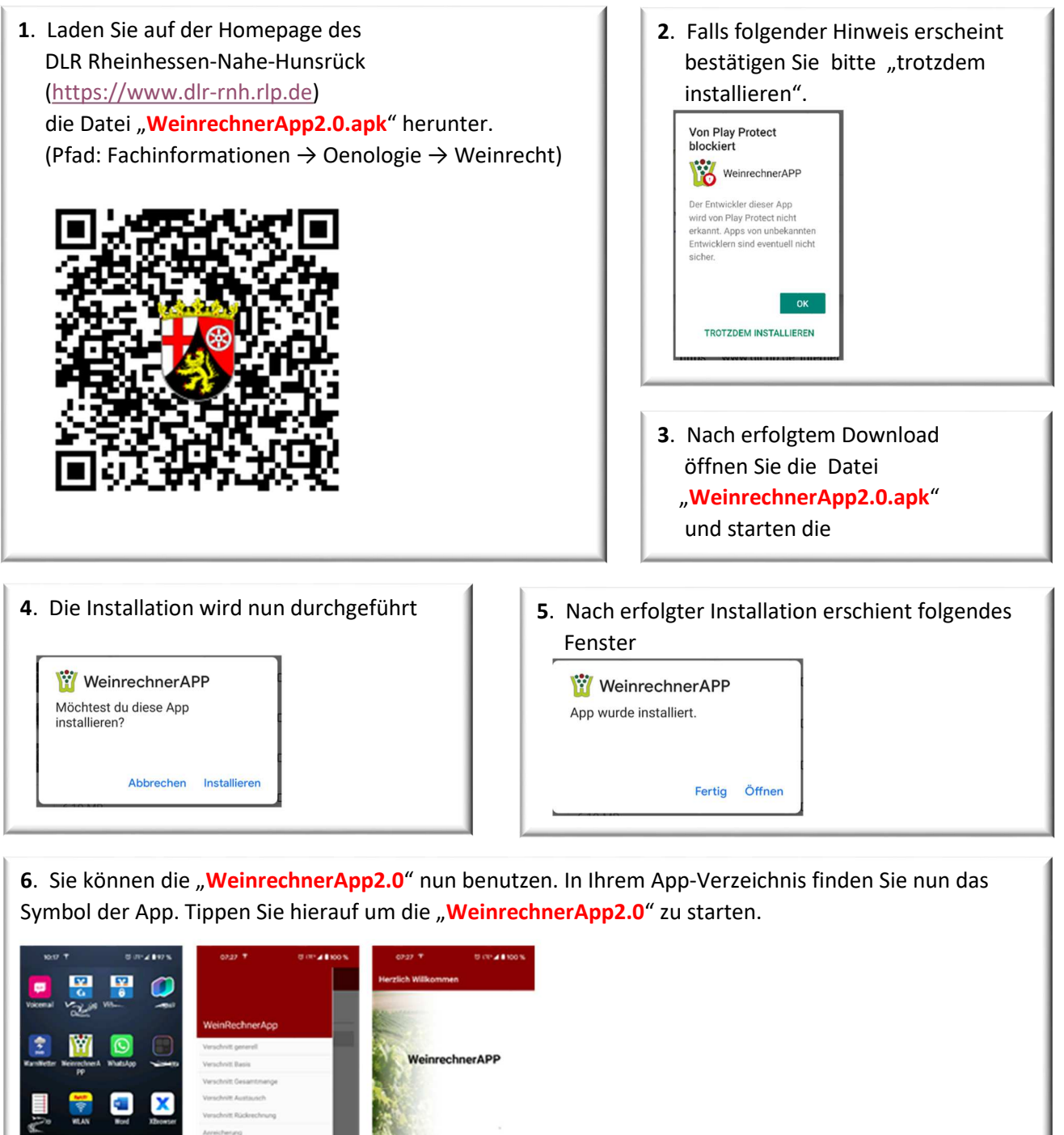

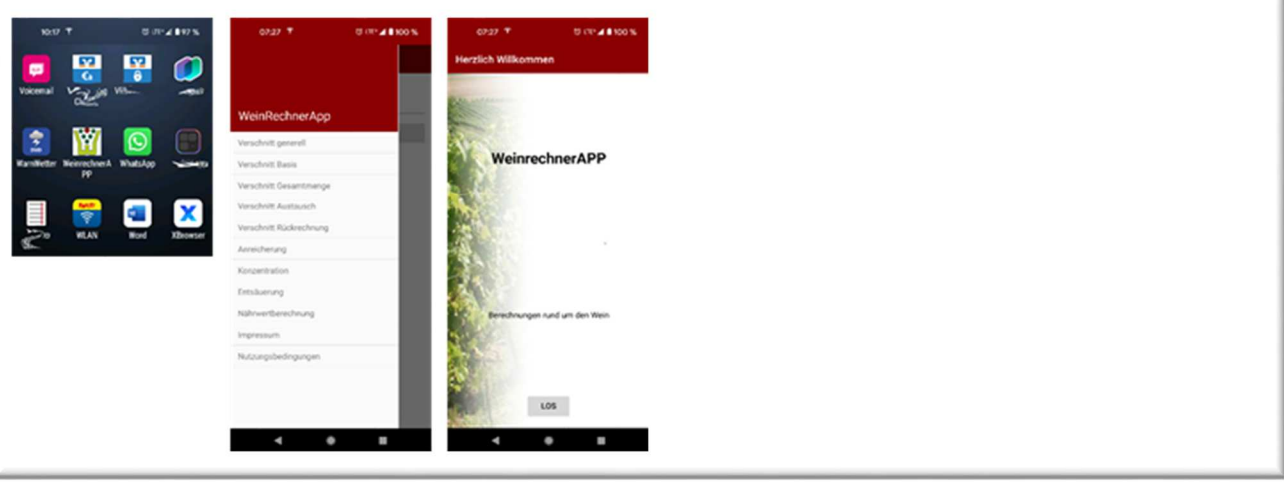